## Zur Förderantragsstellung in zwei Schritten

## 1. Registrierung bei Service Stuttgart

(https://service.stuttgart.de/login/signup)

| was too and                                                                                                    |   |
|----------------------------------------------------------------------------------------------------|---|
| COTTARTO*                                                                                                    |   |
| -                                                                                                    |   |
| Nachoonse*                                                                                                    |   |
| solerts                                                                                                    |   |
| s-total?                                                                                                    |   |
| mer@murim.it                                                                                                    |   |
| Passient                                                                                                    |   |
|                                                                                                    |   |
| Panwart Wiederhoking*                                                                                                    |   |
|                                                                                                    |   |
| Mgeneine histzungstreidingwegen*                                                                                                    |   |
| <ol> <li>AligenvinesSie Landeshaaptstatt Suttgart betet<br/>für einen registriellen Rauberteine in<br/>verschlicklover bevechte reihen der beröterstehten<br/>Anzugsbehäng und Stormunkation die Anstandistun-<br/>erne reiht zwähen Kommunkation verk Netzerkan-<br/>erne reiht zwähen. Kommunkation verk Netzerk<br/>alle teinen die Unkelfonvisitetaget.</li> </ol> | Î |
| Meetierviszihittgartist der persökkite Zagang zu                                                                                                    | ž |
| Schertwitzcode"                                                                                                    |   |
| 6bxhe                                                                                                    |   |
| tit denne zu jetzt registreren                                                                                                    |   |
|                                                                                                    |   |

Direkt nach der Registrierung erhalten Sie eine email mit einem Link. Klicken Sie auf den Link, um Ihre email-Adresse zu bestätigen und Ihr Benutzerkonto zu aktivieren.

Danach können Sie sich direkt im Portal <u>https://service.stuttgart.de</u> anmelden.

Als **Privatperson** können Sie nun sofort starten und einen **Förderantrag der Solaroffensive oder Wärmepumpe stellen**. Dabei können Sie

- Einen Antrag für sich persönlich stellen sowie
- Einen Antrag für einen Dritten stellen z.B. können Sie bei Hinterlegung einer entsprechenden Vollmacht einen Antrag im Auftrag eines Angehörigen stellen.

| Brote Sarvine                                                                                                    |                                                                                                    |
|----------------------------------------------------------------------------------------------------|----------------------------------------------------------------------------------------------------|
| mar solaris - Sie anal registrarte)) Benatzer(in), haben aber rioch keine Benefrtigungen. In welcher Fu                      | rision mochan Sie abtiv werden?                                                                                                    |
| Im Namen einer Einrichtung, Firma, Verein, Veranstalter oder<br>sonstigen Institution<br>Bite beertager Se eine Berechtgung. | Als Privatperson<br>Walten Se den entspredmisten Berkkh aus<br>Ann für Umweltenbets (Wärmepumpengregnemm, Solaroffensive)<br>Wärmepumpengrogramm<br>Annag Wärmepumpengrogramm<br>Solar Offensive<br>Annag Selectforese |
|                                                                                                    | Bugensindatter                                                                                                    |

Für die Antragstellung als juristische Person des privaten und öffentlichen Rechts (Firma) ist noch ein weiterer Registrierungsschritt notwendig. Hierbei weisen Sie sich als Bevollmächtigter der Firma aus.

Als Bevollmächtigter einer Firma können Sie dann

- Einen Förderantrag für Ihre eigene Firma stellen
- Einen Förderantrag für Dritte stellen z.B. können Sie bei Hinterlegung einer entsprechenden Vollmacht einen Antrag im Auftrag Ihrer Kunden stellen.

## 2. Antragstellung

Die eigentliche Antragstellung erfolgt menügeführt.

WICHTIG: Bitte lesen Sie vor der Antragstellung die Förderrichtlinien des Förderprogrammes aufmerksam durch.  $\rightarrow$  Das erspart erfahrungsgemäß viele Fragen.

Wichtige Informationen zu den beiden Förderprogrammen:

| Förderprogramm |                         |               |     |
|----------------|-------------------------|---------------|-----|
| Solaroffensive | <b>Förderrichtlinie</b> | Link Homepage |     |
| Wärmepumpe     | <b>Förderrichtlinie</b> | Link Homepage | FAQ |

Haben Sie allgemeine Fragen zum Antragsverfahren, erreichen Sie uns

- unter der Hotline 0711/216-88088 (bitte beachten Sie die Präsenzzeiten in der Ansage), oder
- per email über den Moderationsbereich

Haben Sie **spezielle Fragen zu Ihrem bereits angelegten Antrag**, so verwenden Sie bitte die Nachrichtenmöglichkeit, die Sie direkt bei Öffnen Ihres Antrags (Startseite → Klick auf Antrag) im rechten Bereich finden. Damit ist Ihre Frage direkt dem Antrag zugeordnet.

Sie können den Antrag zwischenspeichern und zu einem späteren Zeitpunkt abschließen und abschicken.

Das System führt eine erste Prüfung durch. Der Antrag kann nur eingereicht werden, wenn die verpflichtend einzureichenden Informationen (markiert durch einen \*) vorhanden sind.